# Prestige 630M

ADSL USB Modem

## Quick Start Guide

June 2001

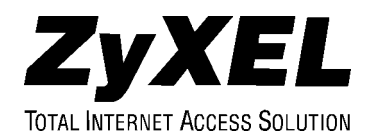

## **Table of Contents**

| Chapter 1 | Driver Installation              | 1-1 |
|-----------|----------------------------------|-----|
| 1.1       | NEEDED INFORMATION               | 1-1 |
| 1.2       | INSTALLING THE DRIVER            | 1-1 |
| Chapter 2 | Install And Configure Your Modem | 2-1 |
| 2.1       | REAR PANEL CONNECTIONS           | 2-1 |
| 2.2       | FRONT PANEL LEDS                 | 2-2 |
| 2.3       | FRONT PANEL LED DESCRIPTIONS     | 2-3 |
| Chapter 3 | Troubleshooting                  | 3-1 |

## Chapter 1 Driver Installation

This chapter guides you through the software driver installation for Windows 98 Second Edition (SE), 2000 and Millennium Edition (Me).

### 1.1 Needed Information

Before starting, close all open Windows programs and have your support CD handy. Also, make sure you have the following information (supplied by your ISP and telephone company).

| ASK YOUR PHONE COMPANY AND ISP FOR<br>THE FOLLOWING INFORMATION                             | FILL IN THE BLANKS |
|---------------------------------------------------------------------------------------------|--------------------|
| <b>Driver</b><br>LAN or WAN                                                                 |                    |
| <b>VPI Number</b><br>Virtual Path Identifier number.                                        |                    |
| VCI Number<br>The Virtual Channel Identifier number.                                        |                    |
| Encapsulation Type<br>Choices depend on the driver selected, see the<br>Driver Types table. |                    |
| Modulation Type                                                                             |                    |
| T1.413 modulation.                                                                          |                    |

### 1.2 Installing the Driver

**Step 1.** Insert the support CD into the CD-ROM drive. Locate and double-click the **Setup.exe** icon to bring up the **Choose Setup Language** screen as shown next.

| Choose S | etup Language Select the language for this installation from the choices below. | / | Choose the<br>language you<br>want to use<br>for setup. |
|----------|---------------------------------------------------------------------------------|---|---------------------------------------------------------|
|          | English  OK Cancel                                                              |   | Then click<br>OK.                                       |

- Step 2. The Welcome window allows you to exit all Windows programs before continuing or quit the setup procedure. When all Windows programs are closed, click <u>Next</u> > to bring up the Software License Agreement window.
- **Step 3.** Read the contents of the **Software License Agreement** window and click <u>Yes</u> to bring up the **Select ISP** window.
- **Step 4.** Highlight **Other Service Provider** in the **Select ISP** window. Then click <u>Next</u> > to bring up the **Select Driver Type** window.

Windows 2000 users can ignore all Digital Signature Not Found alerts and click Yes to continue.

### **Driver Types**

Contact your telephone company to find out which driver to use.

|     | DRIVER AND DESCRIPTION                                                                                   | ENCAPSULATION CHOICES       |
|-----|----------------------------------------------------------------------------------------------------|-----------------------------|
| LAN | This driver resembles a LAN or Ethernet device.<br>Connection establishment is automatic.                | RFC 1577 Classical IPoATM   |
|     |                                                                                                    | RFC 1483 IPoATM Bridged LLC |
|     |                                                                                                    | RFC 1483 IPoATM Bridged VC  |
|     |                                                                                                    | RFC 1483 IPoATM Routed LLC  |
|     |                                                                                                    | RFC 1483 IPoATM Routed VC   |
| WAN | This driver resembles a dial-up modem. Call<br>establishment is performed through Dial-Up<br>Networking. | RFC 2364 PPPoATM NULL       |
|     |                                                                                                    | RFC 2364 PPPoATM LLC        |

Step 5. Select the driver type you want to install in the Select Driver Type window (shown below).

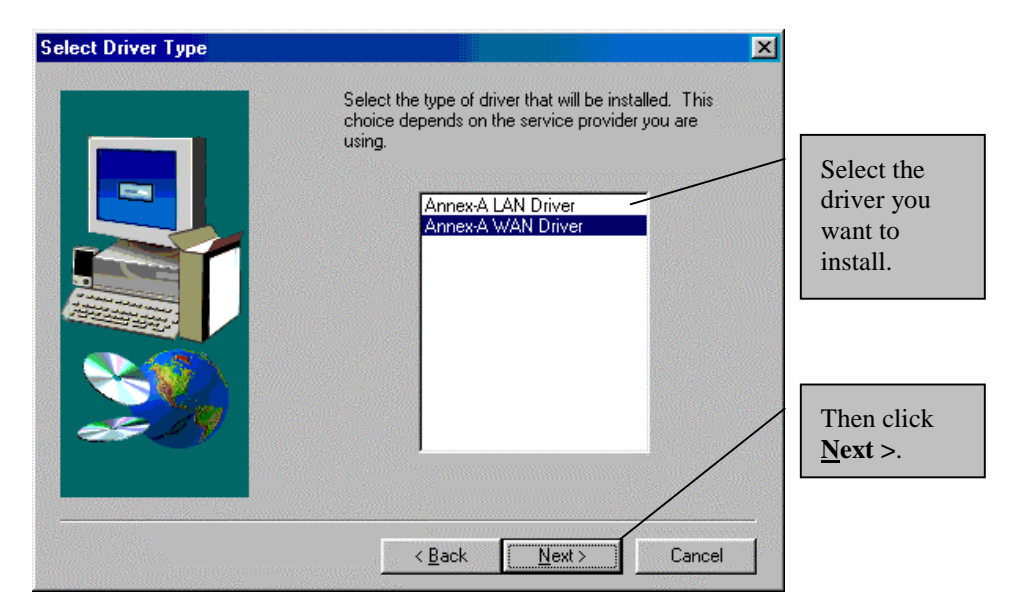

**Step 6.** Use the **Communication Settings** window to configure your VPI, VCI, encapsulation and modulation settings. This information can be obtained from your ISP and telephone company.

| Communication Settings | Enter your communication settings below. These settings are supplied by your service provider. | Enter your <b>VPI</b> . The default for this screen is <b>0</b> . |
|------------------------|------------------------------------------------------------------------------------------------|-------------------------------------------------------------------|
|                        | VPI: 0 VCI: 88                                                                                 | Enter your VCI.<br>The default for this<br>screen is <b>88</b> .  |
|                        | Encapsulation:                                                                                 |                                                                   |
|                        | RFC 2364 PPPoATM NULL Encapsulation                                                            | Select your<br>Encapsulation.                                     |
|                        | Modulation: Multimode                                                                          |                                                                   |
|                        | ✓ Auto-Modulation                                                                              | Select your Modulation.                                           |
| Then click Next>.      |                                                                                                |                                                                   |
|                        | < Back Next > Cancel                                                                           |                                                                   |

#### Encapsulation field options depend on the driver you selected in the last step.

- Step 7. The Start Copying Files window lets you review the current settings. Click Customize or Back to change the settings. Click <u>Next</u> > to accept the current settings. The Setup Complete window confirms that the files have been copied.
- **Step 8.** Congratulations! You have successfully installed the driver for your modem. Click **Finish** and proceed to the next chapter to install and configure your modem.

## Chapter 2 Install and Configure your Modem

This chapter shows you how to connect your new hardware and configure your modem.

The P630 has two interfaces: a USB and an ADSL port. The interfaces transmit and receive data through a USB cable and an ADSL line respectively. LED indicators indicate the operational status of your Prestige.

## 2.1 Rear Panel Connections

The following figure shows the rear panel connections of your Prestige.

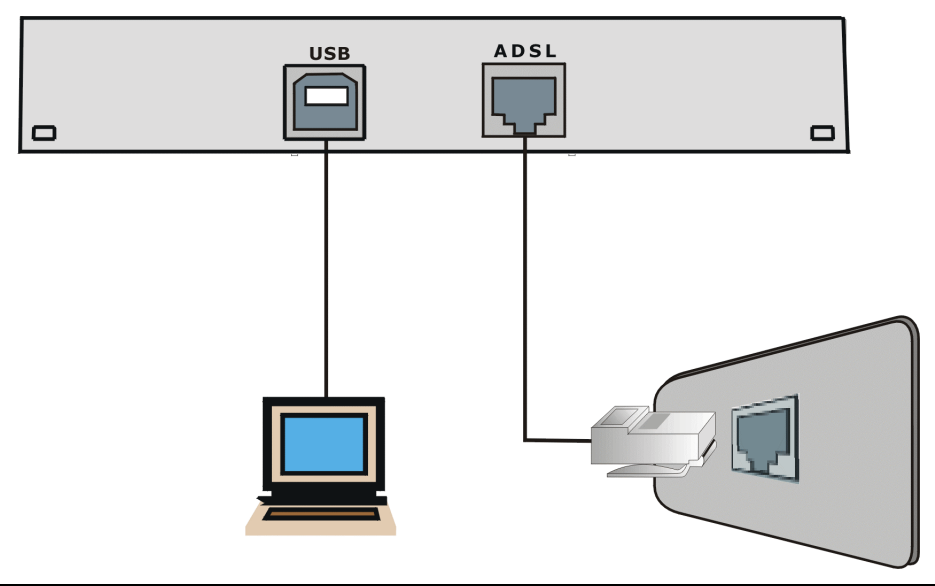

Do not connect your USB device until you have installed the driver software for your computer as described in the last chapter.

**Step 1.** First plug the square end of the USB cable into the back of your Prestige (see figures below), and then plug the rectangular end of the USB cable into the back of your computer.

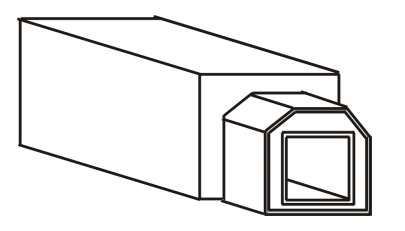

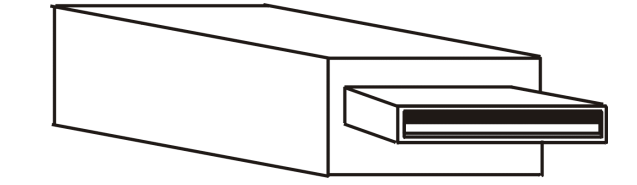

Plug this cable end into your Prestige

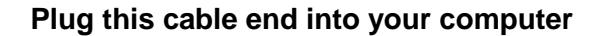

**Step 2.** Plug one end of your telephone cable into the wall jack and the other end into the ADSL port on your Prestige.

Messages are displayed as the modem is auto-detected and the software is installed.

For Windows 2000 applications, the Found New Hardware Wizard window indicates the modem has been installed. Click Finish.

Step 3. Follow the Windows instructions to get your new settings to take affect.

Once you restart your computer, installation of the ZyXEL ADSL USB Modem is complete.

### 2.2 Front Panel LEDs

The LED indicators on the front panel indicate the operational status of the Prestige 630. The table after the following figure describes the LED functions.

| ZyXEL | USB | ADSL | PRESTIGE 630 |
|-------|-----|------|--------------|

### 2.3 Front Panel LED Descriptions

| LED  | FUNCTION                                          | DESCRIPTION                                                                                                    |
|------|---------------------------------------------------|----------------------------------------------------------------------------------------------------|
| USB  | USB Interface<br>and Modem<br>Power<br>Connection | This LED is off when the USB is not connected, has malfunctioned or is not receiving power.<br>The LED is on when the USB is connected and receiving power. |
| ADSL | ADSL Interface                                    | This LED is off when the link is not ready or has malfunctioned.                                                                                            |
|      |                                                   | This LED blinks when the link is ready to connect or is initializing.                                                                                       |

## Chapter 3 Troubleshooting

This chapter covers potential problems and the possible solutions.

| PROBLEM                                       | CORRECTIVE ACTION                                                                                                    |  |  |
|-----------------------------------------------|----------------------------------------------------------------------------------------------------|--|--|
| None of the LEDs turn on when                 | Make sure your computer is turned on.                                                                                               |  |  |
| I start the Prestige.                         | Check the USB cable connections between the P630M and your computer.                                                                |  |  |
|                                               | Click Start > Programs. Install the software driver if ZyXEL ADSL Modem is not present.                                             |  |  |
|                                               | Carefully follow the instructions in the User's Guide to uninstall and reinstall the software driver.                               |  |  |
|                                               | Contact technical support if all of these steps fail to solve the problem.                                                          |  |  |
| I cannot access the Prestige via my computer. | Make sure the Prestige's USB port is connected to your computer's USB port.                                                         |  |  |
| I cannot connect to the Internet.             | Make sure the ADSL port is properly connected to the wall jack.                                                                     |  |  |
|                                               | Make sure your driver, VPI, VCI, encapsulation and modulation settings match those from your telephone company and ISP.             |  |  |
|                                               | If you still have problems, verify the driver, VPI, VCI, encapsulation and modulation settings with your telephone company and ISP. |  |  |